# APPLICANT GUIDANCE Signing the letter of intent

Version 1.0

**NOTE:** Before you can sign the letter of intent your organisation has to be invited to the Online Monitoring System (OMS) for the relevant project proposal. If your organisation has not already been invited your lead partner can invite you following the guidance "Adding a partner manager".

The term "signatory" is used in this guidance, and this is not to be mistaken for the term "Authorised Signatory". In this guidance the term "signatory" covers an individual who legally will and can sign the letter of intent on behalf of the partner organisation. The signing of the letter of intent by the signatory is carried out outside the OMS and no OMS user account will be created for the individual during this process.

### STEP 1

Once the partner manager has accepted the invitation to the system the shared project can be accessed. From the dashboard (Or the menu item "my projects") the partner manager can access the shared project.

#### Access the application by clicking on the title.

| Interreg N                    | orth Sea 2021-2027 Online Monitoring System                    |                                                                                                    | Christoffer |
|-------------------------------|----------------------------------------------------------------|----------------------------------------------------------------------------------------------------|-------------|
| Dashboard<br>Home + OMS Dashi | board                                                          |                                                                                                    |             |
|                               | Project Applications                                           | ♥Announcements                                                                                                    |             |
|                               | My Projects<br>You do not have any saved Project Applications. | OB/11/2021 You can now start preparing your project proposal                                                                                 |             |
|                               | Shared projects<br>Status Title                                | 03/07/2021 Welcome to the Interreg North Sea OMS Announcements                                                                               |             |
|                               | ⊕ O ≦ O DEMO OMS DEMO<br>Full Application                      |                                                                                                    |             |
|                               | C New                                                          | Communication                                                                                                    |             |
|                               |                                                                | Christoffer Villsen @ North Sea Region Programme 28/01<br>Your Authorised Signatory documents have been validated                            |             |
|                               |                                                                | 🕄 New 📓 Inbox                                                                                                    |             |
|                               |                                                                |                                                                                                    |             |
|                               |                                                                | Contact support<br>Use the "HELP" button at the top right of the screen to contact support, or mail us at<br>support@oms.interregnorthsea.eu |             |
|                               |                                                                |                                                                                                    |             |

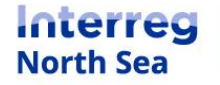

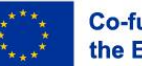

When viewing the application, you can start the signing process of the letter of intent and (if relevant) the self-declaration. Click on the button "Docs" in order to access the documents which need to be completed before the application form can be submitted to the programme.

**NOTE:** If the partner manager clicks on the button "Status" the full overview of the application status (including missing parts) can be seen.

| Interreg N                       | orth Sea 2021-2                            | 027 Online Monitoring S            | System                            |               |             |                      |              |              |          |        | Christoffer |
|----------------------------------|--------------------------------------------|------------------------------------|-----------------------------------|---------------|-------------|----------------------|--------------|--------------|----------|--------|-------------|
| OMS DEMO (<br>Home > Project App | DEMO)<br>Ilications > Full Application > C | IMS DEMO                           |                                   |               |             |                      |              |              | 9 Status | Docs   | Actions -   |
|                                  | A.1 Identification                         | A.1 Identification                 |                                   |               |             |                      |              |              |          | П      |             |
|                                  | B.1 Partners                               | A.1.1 Project title                | OMS DEMO                          |               |             |                      |              |              |          |        |             |
|                                  | C.1 Objective                              | A.1.2 Project acronym              | DEMO                              |               |             |                      |              |              |          | +      |             |
|                                  | themes<br>C.3 Relevance and<br>context     | A.1.3 Lead Partner                 | North Sea Programme               |               |             |                      |              |              |          |        |             |
|                                  |                                            | A.1.4 Start Date                   | 20/09/2022                        |               | 0           | Status               | Docs         | Docs         | Actio    | ions 👻 |             |
|                                  | C.4 Project<br>partnership                 | A.I.4 End Date                     | 30/08/2026                        |               |             |                      |              |              |          |        |             |
|                                  | C.5 Work plan                              | A.1.4 Project duration             | Priority 2. A green transition in |               |             |                      |              |              |          |        |             |
|                                  | C.6 Results                                | A.1.6. Priority specific objective | 2.3 Developing smart energy       | systems, grid | s and stora | ge outside the Trans | -European En | ergy Network | (TEN-E)  | _      |             |
|                                  | management                                 |                                    |                                   |               |             |                      |              |              |          |        |             |
|                                  |                                            |                                    |                                   |               |             |                      |              |              |          |        |             |

### STEP 3

In order to start the signatory process for the letter of intent click the button "Start".

| Interreg No                       | orth Sea 2021-2027     | Online Monitoring System |         |                  |                                | Christoffer |
|-----------------------------------|------------------------|--------------------------|---------|------------------|--------------------------------|-------------|
| OMS DEMO /<br>Home + Applications | Partners Documentation | ation                    |         |                  |                                |             |
|                                   |                        |                          |         |                  |                                |             |
|                                   | Partner                | Letter of Intent         |         | Self-declaration |                                |             |
|                                   | Private partner        | 0% - Not Started         |         | 0% - Not Started |                                |             |
|                                   |                        | 🗷 Start                  |         | 🗷 Start          |                                |             |
|                                   |                        |                          |         |                  |                                |             |
|                                   |                        |                          | Ļ       | G                | Return to the application form |             |
|                                   |                        | Letter of Intent         |         |                  |                                |             |
|                                   |                        | 0% - Not Started         |         |                  |                                |             |
|                                   |                        |                          | 🗹 Start |                  |                                |             |
|                                   |                        |                          |         |                  |                                |             |
|                                   |                        |                          |         |                  |                                |             |

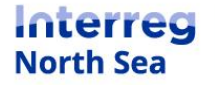

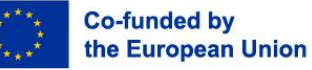

Now you should provide the details for the individual who can legally sign the letter of intent on behalf of the partner organisation. Once the information is filled-in you have to click the button "Proceed".

| Interreg North Sea 2021-2027 C                                                              | online Monitoring System                                                                                                    | Christoffer |
|---------------------------------------------------------------------------------------------|----------------------------------------------------------------------------------------------------|-------------|
| OMS DEMO / Partners Documentation<br>Home > Applications > OMS DEMO > Partners Documentatio | n                                                                                                    |             |
|                                                                                             |                                                                                                    |             |
|                                                                                             | <ul> <li>Please do not proceed with signing the Letter of Intent if any of the following are not finalised:</li> <li>Partner name / address</li> <li>Any sub partners (if applicable)</li> <li>Budget of the Partner and/or any sub partners</li> </ul> |             |
|                                                                                             | Relevant fact sheet(s):     Fact Sheet 19: Letter of Intent.                                                                                                    |             |
|                                                                                             | Letter of Intent                                                                                                    |             |
|                                                                                             | Partner: Private partner                                                                                                    |             |
|                                                                                             | Please fill in the details of the signatory for partner <b>Private partner</b> .                                                                                                    |             |
|                                                                                             | Full name                                                                                                    |             |
|                                                                                             | Title                                                                                                    |             |
|                                                                                             | Email address                                                                                                    |             |
|                                                                                             | Mobile Phone Number                                                                                                    |             |
|                                                                                             | Format: +Code Number                                                                                                    |             |
|                                                                                             | 🕈 Back to List 📔 Proceed                                                                                                    |             |
|                                                                                             |                                                                                                    |             |
|                                                                                             |                                                                                                    |             |

### STEP 5

Now you see a preview of the letter of intent which is ready to be signed. Click on the button "Submit" to forward the letter of intent for electronic verification.

| Interreg North Sea 2021-2027 Online Monitoring System                                                                                                    | L Christoffer |
|----------------------------------------------------------------------------------------------------|---------------|
| Partners Documentation Home > Applications                                                                                                    |               |
| Document Preview Please check document below and confirm for start the signing process.                                                                                                    |               |
| North Sea<br>Known by Contract (Contraction)                                                                                                    |               |
| Letter of Intent         On behalf of Private partner I hereby confirm that Private partner will participate in the Interreg VIB project ONS DEMO under the North Sea         Private partner; Is familiar with all aspects of the project application regarding the Interreg VIB project and accepts to be a partner in the project. I hereby also declare that <u>Private partner</u> is willing to fulfi all obligations as described in the application.         Private partner; Is familiar with all aspects of the project application regarding the Interreg VIB project and accepts to be a partner in the project. I hereby also declare that <u>Private partner</u> is willing to fulfi all obligations as described in the application.         Private partner; Will assume responsibility in the event of threquelity in the evenditure declared by <u>Private partner</u> .         In accordance with the project funding plan, <u>Private partner</u> will make available <u>18.400.005</u> for our participation in the project. The funding will be available from <u>20/09/2022</u> . |               |
| Signed By<br>Private partner                                                                                                    |               |
| Back to Form Completion Submit                                                                                                    |               |
|                                                                                                    |               |

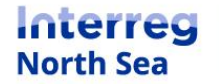

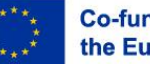

Now you get an on screen notification that the letter has been sent for signature. Please be observant that an email is now being sent to the provided email address, in which further guidance is provided to the signatory.

| Interreg North Sea 2021-2027                  | Online Monitoring System                                                                                         | L Christoffer |
|-----------------------------------------------|----------------------------------------------------------------------------------------------------|---------------|
| Partners Documentation<br>Home • Applications |                                                                                                    |               |
|                                               | Done!<br>The signing process has been initiated. An e-mail was sent to the next person to sign.<br>View Progress |               |
|                                               |                                                                                                    |               |
|                                               |                                                                                                    |               |
|                                               |                                                                                                    |               |
|                                               |                                                                                                    |               |
|                                               |                                                                                                    |               |

**NOTE:** Once the process of signing the letter of intent has been started the partner manager can track the process. The partner manager also has the possibility to "Recall" issued letter and/or "remind" the signatory to sign the letter.

| Partner         | Letter of Intent |
|-----------------|------------------|
| Private partner | 5% - In Progress |
|                 |                  |

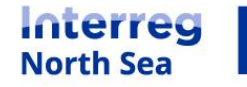

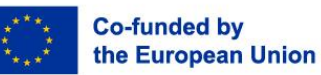

### The following steps are carried out by the signatory

| The signatory receives an email with a link to the letter of intent which needs to be signed. The signatory starts the process by clicking the button "Start Signing". |                                                                                          |  |  |  |  |
|----------------------------------------------------------------------------------------------------|------------------------------------------------------------------------------------------|--|--|--|--|
| Interreg C                                                                                                    |                                                                                          |  |  |  |  |
| Ingeningeningenanter EUD/2000                                                                                                    |                                                                                          |  |  |  |  |
| Digital Signature R                                                                                                    | equest                                                                                   |  |  |  |  |
| The document titled <b>Letter of I</b><br>signing as part of a process in                                                                                              | ntent DEMO - Private-partner requires review and the North Sea Online Monitoring System. |  |  |  |  |
| Issuing programme                                                                                                    | Interreg North Sea                                                                       |  |  |  |  |
| General Notes                                                                                                    | -                                                                                        |  |  |  |  |
| Note for specific signer                                                                                                    | -                                                                                        |  |  |  |  |
| Expires on                                                                                                    | Feb 10, 2022                                                                             |  |  |  |  |
|                                                                                                    |                                                                                          |  |  |  |  |
|                                                                                                    | Start Signing                                                                            |  |  |  |  |

This is an automated email from Zoho Sign. For any queries regarding this email, please contact the sender <a href="mailto:system@oms.interregnorthsea.eu">system@oms.interregnorthsea.eu</a> directly. If you think this email is inappropriate or spam, you may file a complaint with Zoho Sign <a href="href="href="href="href="href="href="href="href="href="href="href="href="href="href="href="href="href="href="href="href="href="href="href="href="href="href="href="href="href="href="href="href="href="href="href=">href="href="

### STEP 8

CTED 7

Once the signatory has clicked the link in the email an access code to the document will be sent to the mobile phone number (SMS). The signatory enters the access code and presses the button "Proceed to document".

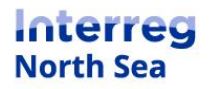

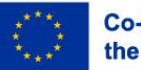

### Document info

| Document name | Letter of Intent DEMO - Private-partner                                              |
|---------------|--------------------------------------------------------------------------------------|
| Sender        | Interreg North Sea <system@oms.interregnorthsea.eu></system@oms.interregnorthsea.eu> |
| Organization  | Interreg North Sea                                                                   |
| Sent on       | Jan 31, 2022 <expires 10="" days="" in=""></expires>                                 |

### Enter access code (SMS)

The sender has enabled additional access restrictions for this document. Please enter the access code received on your phone via SMS(\*\*\*\*\*\*\*37) to access this document.

# # # # # #

Proceed to document

Didn't receive the authentication code?

Resend code

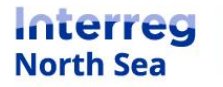

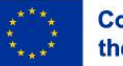

The signatory insert the signing date by clicking on the field "Sign date". By clicking the field today's date will be inserted. The letter is signed by clicking the field below the "date" field.

| Fields remaining: 2 | 0                                                                                                    | @ Q ⊻ ⊠                                                                                                    |                                                                                                    | Finish   | More actions 🔹 |
|---------------------|----------------------------------------------------------------------------------------------------|----------------------------------------------------------------------------------------------------|----------------------------------------------------------------------------------------------------|----------|----------------|
|                     | Core Sign Document D: VTWVV4PSOLOCES/AUTOCIOAAACAVEVICP_O     Core Sign Document D: VTWVV4PSOLACES/AUTOCIOAAACAVEVICP_O     Core Sign Document D: VTWVV4PSOLACES/AUTOCIOAAACAVEVICP_O     Core Sign Document D: VTWVV4PSOLACES/AUTOCIOAAACAVEVICP_O     Core Sign Document D: VTWVV4PSOLACES/AUTOCIOAAACAVEVICP_O     Core Sign Document D: VTWVV4PSOLACES/AUTOCIOAAACAVEVICP_O     Core Sign Document D: VTWVV4PSOLACES/AUTOCIOAAACAVEVICP_O     Core Sign Document D: VTWVV4PSOLACES/AUTOCIOAAACAVEVICP_O     Sign Document D: VTWVV4PSOLACES/AUTOCIOAAACAVEVICP_O | DPWROB4CHMPG<br>will participate in the interreg VIB project C<br>i regarding the interreg VIB project and a<br>close as described the application.<br>y in the expenditure declared by <u>Erivatia o</u><br>ake available <u>18.450 ODE</u> for our participat | Private partner<br>Kongensgade 1, Odense - 5000<br>MIS DEMO under the North See<br>cepts to be a partner in the project. I<br>attize:<br>Ion in the project. The funding will be | he date. | X              |
|                     |                                                                                                    |                                                                                                    |                                                                                                    |          |                |

#### STEP 10

The signatory can now enter a signature in one of three ways. Either the document can be signed by typing the signature (**10a**), by drawing the signature (**10b**), or by uploading an image files with a preexisting signature (**10c**).

**10a)** Signing the letter by entering the name and initials of the signatory. The signatory can choose between various fonts.

| Mar Mar Mar Mar Mar Mar Mar Mar Mar Mar                    |                         |
|------------------------------------------------------------|-------------------------|
| Signature<br>Your signature                                | Initial<br>Your initial |
| <ul> <li>Your signature</li> <li>Your signature</li> </ul> | Your initial be         |
| Your signature                                             | Your initial            |
|                                                            | <u>Cancel</u> or Ok     |

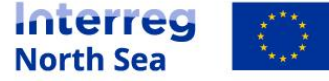

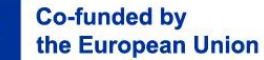

**10b)** The signatory can sign the letter by drawing a signature. This is easiest if done on a tablet or other touchscreen device.

| TYPE DRAW UPLOAD |                  |       |
|------------------|------------------|-------|
| Signature        | Initial<br>Clear | Clear |
|                  |                  |       |
|                  |                  |       |
| * * *            |                  |       |
| <u>re</u> re re  | <u>Cancel</u> o  | Ok    |
| *                |                  |       |

**10c)** If the signatory has a pre-existing signature saved as an image file this can be uploaded and inserted onto the document.

| Initial             |
|---------------------|
| Drag and drop<br>or |
| Choose image        |
| Cancel or Ok        |
|                     |

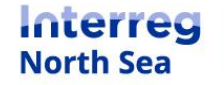

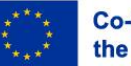

Once the signatory has applied a digital signature (and clicked the button "OK" in the previous step) the letter is now in preview ready to be finalised. The signatory finalises the signing process by clicking the button "Finish".

| You've successfully filled all fields. Click Finish to complete. | ① @ < 주 점                                                                                                    | Finish More actions -                                            |
|------------------------------------------------------------------|----------------------------------------------------------------------------------------------------|------------------------------------------------------------------|
|                                                                  | Detectes of Intenset         Applied of Private patter I hereby confirm that Private patter will participate in the Internerg VIB project OMS DEMO under the North in program.         Applied patter I hereby confirm that Private patter will participate in the Internerg VIB project OMS DEMO under the North in program on control to the Internet of UB project OMS DEMO under the North in the endot of the application as detected to the application.         Applied patter I hereby confirm that Private patter will applied to applied to a categorie to be a patter in the patter will be applied to applied to a | You've successfully filled all fields. Click Finish to complete. |
|                                                                  |                                                                                                    |                                                                  |

### STEP 12

The signatory is now returned to the Online Monitoring System, and a messaging stating that the process is completed is prompted.

| Interreg N | erreg North Sea 2021-2027 Online Monitoring System                                    |  |
|------------|---------------------------------------------------------------------------------------|--|
| Documentat | ion: Signing completed                                                                |  |
|            | Thank you for completing the process. The signed document has been stored in the OMS. |  |
|            |                                                                                       |  |

**NOTE:** Both the lead partner manger and the partner manager can now see the signed version of the letter of intent. The letter is also visible to the joint secretariat and "attached" to the application.

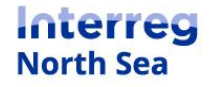

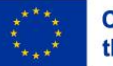

## **Questions or comments?**

Get in touch! Feel free to contact one of our project advisors. Find contact details for our staff at **interregnorthsea.eu**.

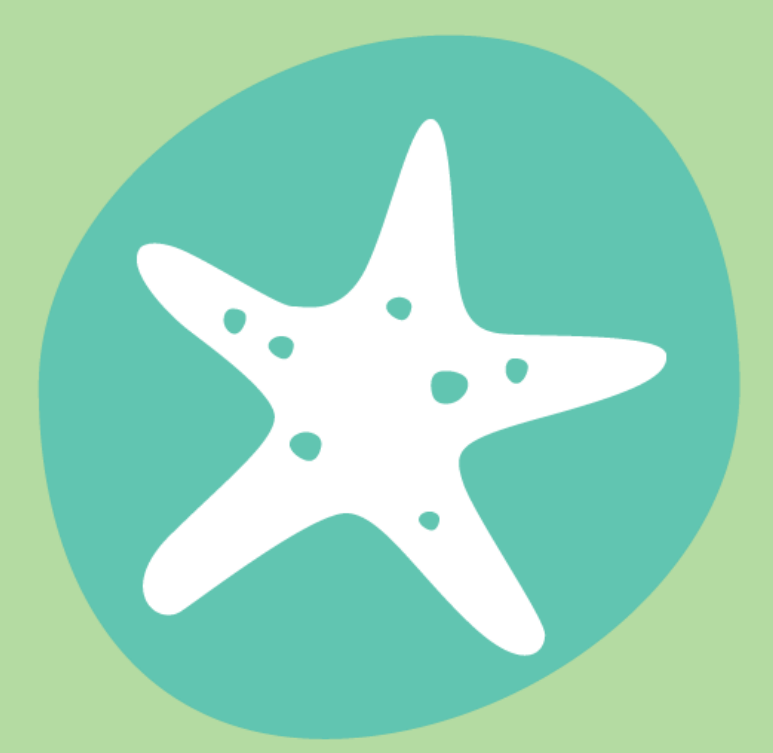

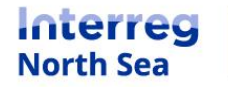

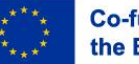